# PORTALE CityTe Sistem

**GUIDA PRATICA ALL'UTILIZZO** 

## ACCESSO AL SITO

1. Effettuare l'accesso al sito digitando nella barra di indirizzo del Broswer:

http://79.9.67.252

N.B. Qual ora la risposta del server sia "la connessione non è sicura..." scegliere "ignora e prosegui"

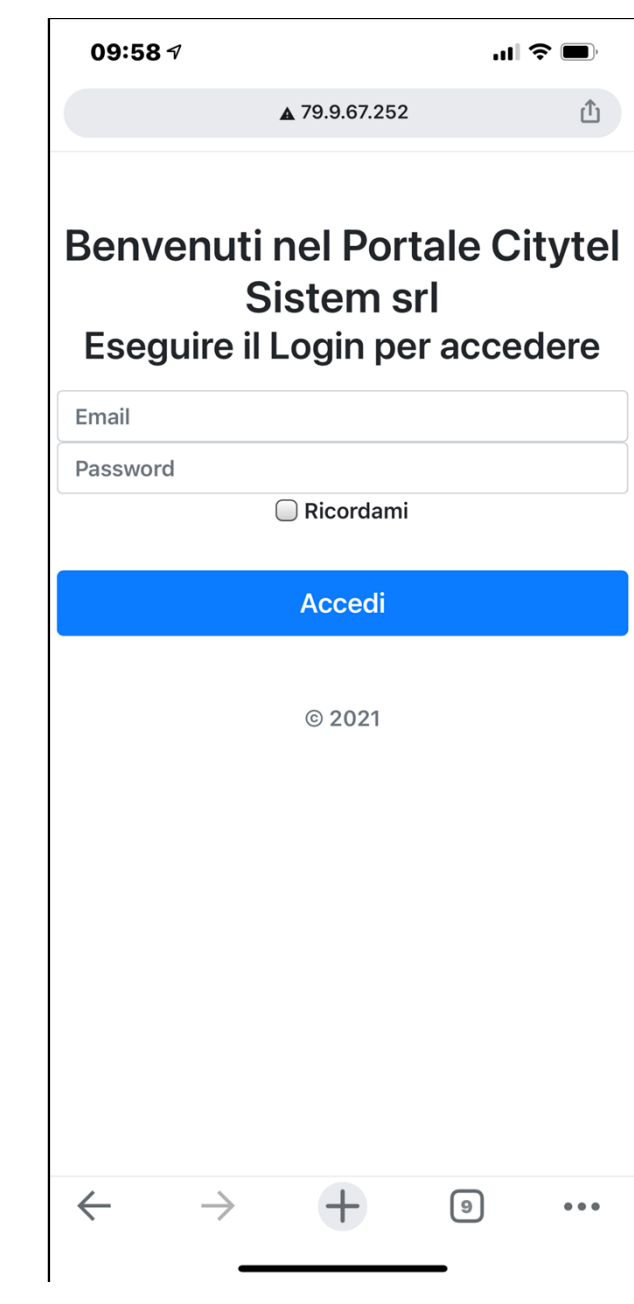

# INSERIMENTO UTENTE E PASSWORD

- 1. Nelle apposite caselle inserire indirizzo mail e password scelta in fase di registrazione
- La fase di registrazione viene eseguita da Vincenzo. Chi non ne è in possesso e deve effettuare inserimento dei rapportini on-line ne fa richiesta e sarà abilitato.

|     | 10:12 🗸                     |                                       | ul 🗢 🔲                       |
|-----|-----------------------------|---------------------------------------|------------------------------|
|     |                             | ▲ 79.9.67.252                         | Û                            |
|     | Benvenut<br>S<br>Eseguire i | i nel Porta<br>Sistem sr<br>Login per | ale Citytel<br>I<br>accedere |
|     | francesco.caroter           | nuto@citytelsiste                     | em.it                        |
| 70  | •••••                       | 🗌 Ricordami                           |                              |
| 20. |                             | Accedi                                |                              |
| е   |                             | © 2021                                |                              |
|     |                             |                                       |                              |
|     |                             |                                       |                              |
|     | $\leftarrow \rightarrow$    | +                                     | 9                            |

Effettuato l'accesso, lo screenshot mostra la home page. In questa pagina avremo 2 possibilità:

- 1. Cliccare su *"Aggiungi"* per effettuare l'inserimento di un nuovo report;
- 2. Cliccare sui 3 omini per visualizzare l'elenco report, dettagliato nell'apposita slide;

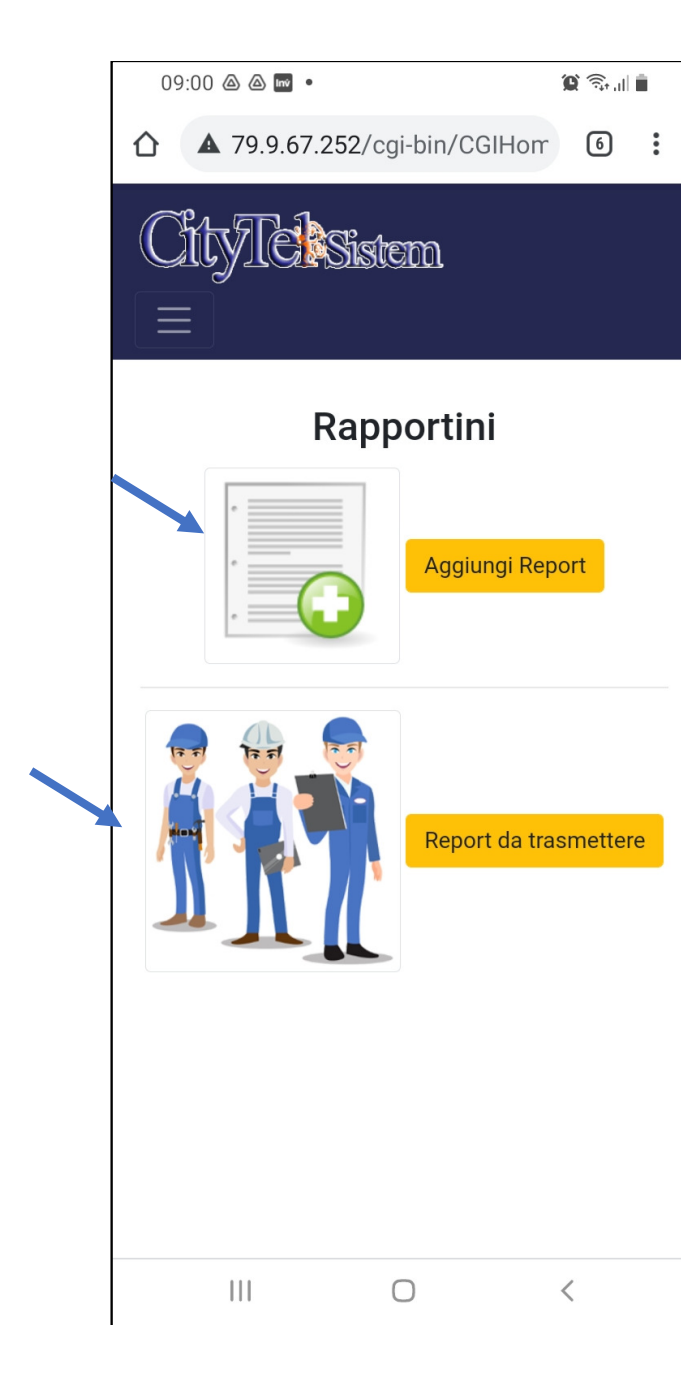

# ELENCO REPORT

Cliccando sui 3 omini avremo la scherma a destra. In questa schermata avremo accesso ai rapportini che contengono l'utente stesso, sia creati da esso, sia creati da altri componenti della squadra.

Questa lista consente di modificare o trasmettere i report non ancora trasmessi.

N.B. prestare attenzione a non inserire 2 volte lo stesso report.

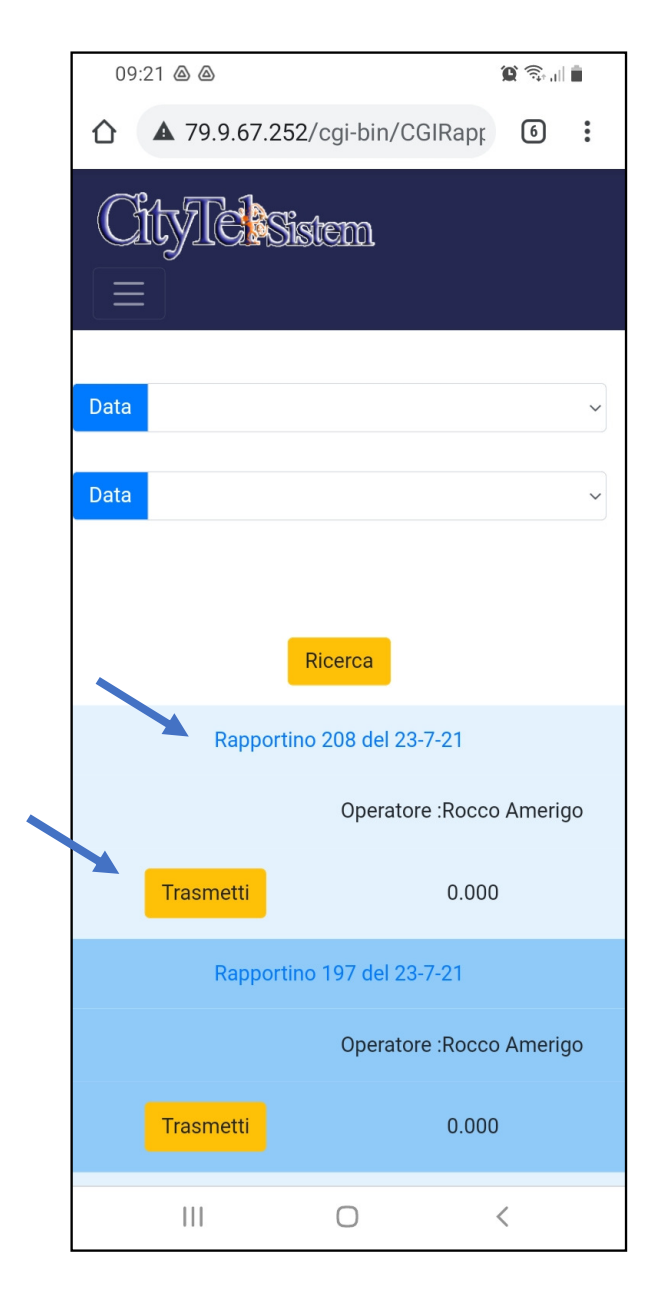

Cliccando su si apre il menu a scomparsa in cui sarà presente il tasto "Home" che ci consente di ritornare alla Home Page.

| 09:21 🛆 🛆                     | 🕲 🗟 📶  | Î. |
|-------------------------------|--------|----|
| ☆ 79.9.67.252/cgi-bin/CGIRap; | 6      | :  |
| CityTelsistem<br>=            |        |    |
| Data                          |        | ~  |
| Data                          |        | ~  |
| Ricerca                       |        |    |
| Rapportino 208 del 23-7-21    |        |    |
| Operatore :Rocco              | Amerig | lo |
| Trasmetti 0.000               |        |    |
| Rapportino 197 del 23-7-21    |        |    |
| Operatore :Rocco              | Amerig | IO |
| Trasmetti 0.000               |        |    |
|                               | <      |    |

## **INSERIMENTO NUOVO REPORT**

Cliccando sul tasto "Aggiungi" si aprirà tale schermata.

Qui dovremo aggiungere tutte le info richieste.

- Qual ora il cantiere, la targa o il dipendente non fossero presenti nelle apposite liste verrà utilizzata *'Nuovo ...''*, digitare nel campo Note il nome corretto. Es: *"Cantiere Somma Vesuviana"*.
- 2. Nel caso in cui il report debba essere trattato senza l'inserimento delle tratte, inserire tutte le attività svolte nel campo Note. Se invece ci sono tratte passare al punto 3..
- 3. Una volta inseriti <u>tutti i dati</u> andare in fondo alla pagina e digitare *'Conferma''*.

| 10:54 🗸      | ▲ 79.9.67.252    | .⊪ ≎ ■) |
|--------------|------------------|---------|
|              | Telesistem       |         |
| Data 21 lug  | 3 2021           |         |
| CANTIERE     | Fibercoop Nola   | \$      |
| TARGA CY     | 895WG            | \$      |
| CHILOMETRI   | 123456           |         |
| Conducente   | Rocco Amerigo    | \$      |
| Dipendente 2 | Carotenuto Mario | \$      |
| Dipendente 3 | Folmi Giuseppe   | \$      |
| Dipendente 4 | Scegli           | \$      |
|              |                  |         |
| Abc          | de               |         |
| NOTE         |                  |         |

## **GESTIONE TRATTE**

In questa pagina:

- 1. "Nuovo Rapportino": ci consente di inserire un nuovo rapportino e andremo nella schermata precedentemente vista.
- "Modifica Rapportino": ci riporterà nella pagina precedente del rapportino che stiamo creando consentendoci di modificare e/o aggiungere dati.
- 3. "Elenco": ci riporta nella sezione "Elenco Report"
- 4. Nella slide successiva tratteremo l'inserimento delle tratte.

|                                                                        | 5 🔤 🦉                                                         |                                                                                     |                  | Î   | <b>)</b> | Ê. |
|------------------------------------------------------------------------|---------------------------------------------------------------|-------------------------------------------------------------------------------------|------------------|-----|----------|----|
|                                                                        | <b>A</b> 79                                                   | 9.9.67.25                                                                           | 2/cgi-bin/CGIR   | apr | 6        | :  |
| Ci                                                                     | ty.                                                           | <u>lels</u>                                                                         | istem            |     |          |    |
|                                                                        |                                                               | Nuc                                                                                 | ovo Rapportino   |     |          |    |
|                                                                        |                                                               | Mod                                                                                 | ifica Rapportino |     |          |    |
|                                                                        |                                                               |                                                                                     | Elenco           |     |          |    |
|                                                                        |                                                               |                                                                                     |                  |     |          |    |
| Data                                                                   | 202                                                           | 1 07 20                                                                             |                  |     |          |    |
| Data                                                                   | 202                                                           | 1-07-30                                                                             |                  |     |          |    |
| Data<br>Chilon                                                         | 202<br>netri                                                  | 1-07-30<br>Chilome                                                                  | etri             |     |          |    |
| Data<br>Chilon<br>Operat                                               | 202<br>netri<br>tore                                          | 1-07-30<br>Chilome<br>Operato                                                       | etri<br>re       |     |          |    |
| Data<br>Chilon<br>Operati<br>Discar<br>CLS<br>Carbu<br>Binder<br>Tappe | 202<br>netri<br>tore<br>Totali:<br>rica<br>rante<br>r<br>tino | 1-07-30<br>Chilome<br>Operato<br>0.000<br>0.000<br>0.000<br>0.000<br>0.000<br>0.000 | etri             |     |          |    |

Questa schermata si trova in fondo alla pagina della slide precedente.

- 1. "Aggiungi Tratta": ci porterà in un'altra pagina dove avremo la possibilità di inserire le tratte interessate.
- "Aggiungi Foto": conduce alla selezione della cartella in cui desideriamo inserire una o più foto.

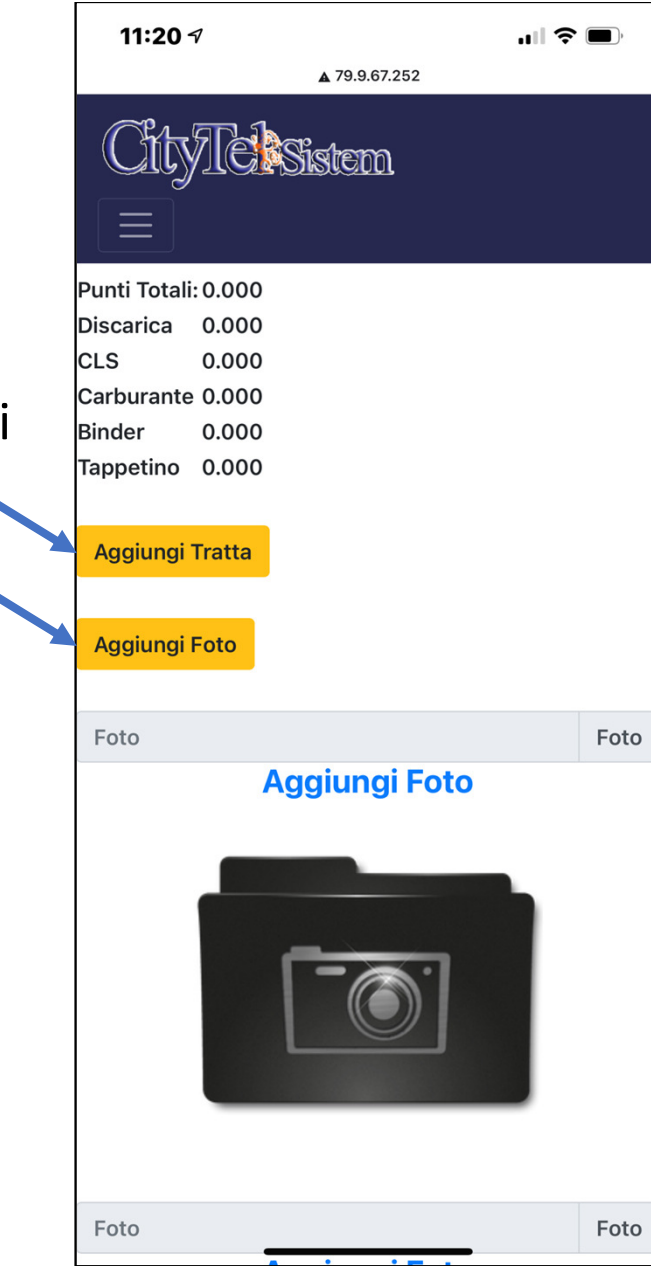

#### AGGIUNGI TRATTA

Il primo passo è quello di inserire il CNO in cui abbiamo effettuato lavorazioni.

Qualora avessimo lavorato su più CNO al termine dell'operazione che vedremo nella prossima slide, pigiare ancora una volta su "Aggiungi Tratta" e ripetere le operazioni per ogni tratta.

Completato l'inserimento del CNO cliccare su "Scegli"

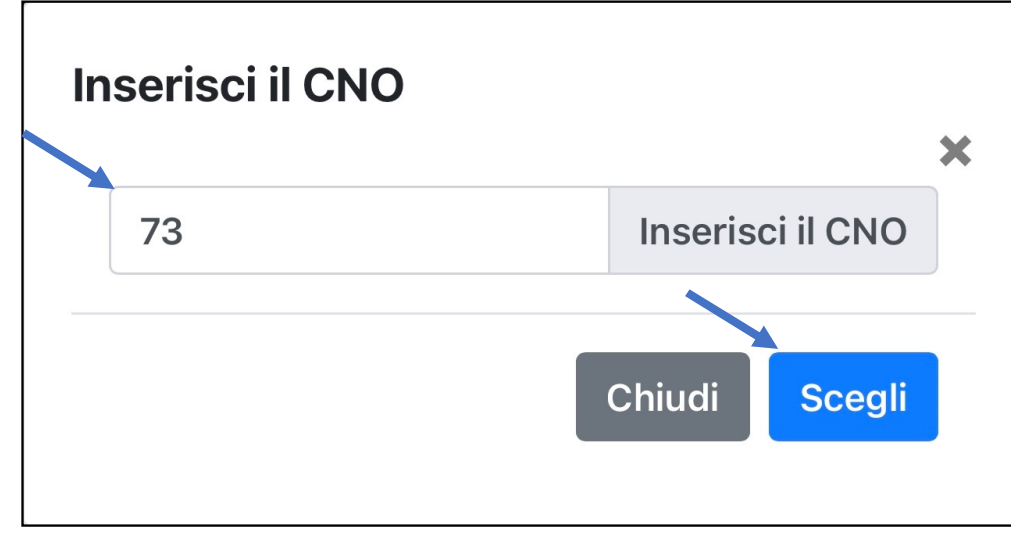

La schermata si presenterà con le voci:

- 1. Inizio Tratta Civ.
  - Tale campo viene utilizzato solo per gli scavi (ove richiesto)
- 2. CNO o PFS
  - In tale casella viene riportato il CNO precedentemente inserito, ci darà la possibilità di modificarlo in caso di errore.
- ➢ ROE, PTE, Giunto Iniziale
- ROE, PTE, Giunto Finale

In tali caselle inserire l'elemento ottico che rappresenta l'inizio o la fine della tratta. Nella slide successiva vediamo un esempio.

| 09:57 💩 🔤 🛛 🎕 🧙 🙀 💼                                 |
|-----------------------------------------------------|
| ▲ 79.9.67.252/cgi-bin/CGIRcor                       |
| CityTel sistem                                      |
| Ordina                                              |
| Inizio Tratta Civ. Inizio Tratta Civ.               |
| Fine Tratta Civ. Fine Tratta Civ.                   |
| CNO/PFS CNO/PFS                                     |
| ROE, PTE, Giunto Iniziale ROE, PTE, Giunto Iniziale |
| ROE, PTE, Giunto Finale ROE, PTE, Giunto Finale     |
| VIA VIA                                             |
| Attività Eseguita Attività Eseguita                 |
|                                                     |

#### Es. Posa:

Ipotizziamo di aver posato un cavo dalla muffola al PTE 86, la tratta sarà così composta:

ROE, PTE, Giunto Iniziale: 79:86

ROE, PTE, Giunto Finale: PTE 86

#### Es. Giunzione:

Ipotizziamo adesso di aver effettuato la posa e la giunzione del PTE 86, la tratta sarà così composta:

ROE, PTE, Giunto Iniziale: **79:86** 

ROE, PTE, Giunto Finale: PTE 86

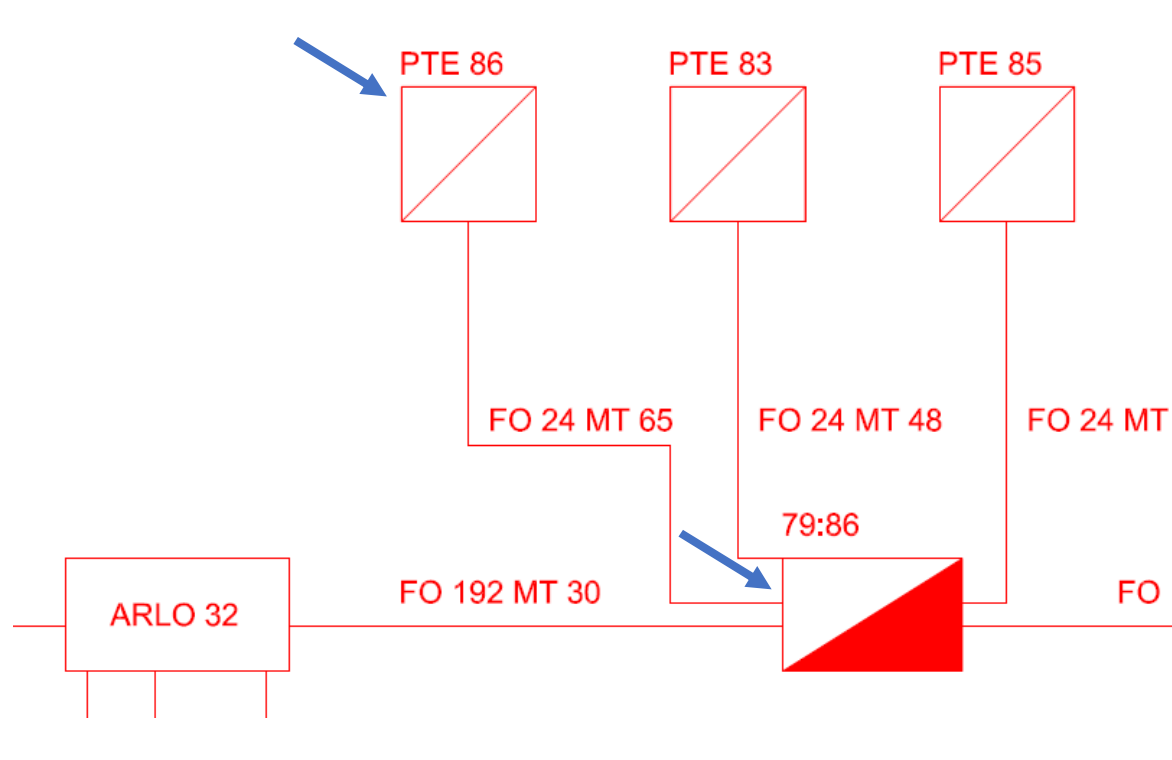

- > VIA: Inserire l'indirizzo del PTE. (Opzionale)
- DESCRIZIONE: Descrivere sinteticamente l'attività svolta, es. scavo, posa, giunzione,...
- Passiamo adesso all'inserimento delle voci nella slide successiva.

| 10:    | 03 🛆 🔤       |          |        |           | <b>()</b> | i i   |
|--------|--------------|----------|--------|-----------|-----------|-------|
| 仚      | ▲ 79.9.6     | 7.252/c  | gi-bir | n/CGIRcor | 6         | :     |
| Inizio | Tratta Civ.  | Inizio   | Tratta | a Civ.    |           |       |
| Fine   | Fratta Civ.  | Fine Tra | atta C | iv.       |           |       |
| CN0/   | PFS CNC      | )/PFS    |        |           |           |       |
| ROE,   | PTE, Giunto  | Iniziale | Sce    | egli      |           | \$    |
| ROE,   | PTE, Giunto  | Finale   | Sce    | gli       |           | \$    |
| VIA    | VIA          |          |        |           |           |       |
| Attivi | tà Eseguita  | Posa     | cavo   |           |           |       |
|        |              |          |        |           |           |       |
| Cer    | ca nella Des | crizione |        |           |           |       |
| Rif    | Codice       |          |        | Descrizio | ne        |       |
| 208    | 703636       |          |        | CHIUSINC  | ) D400    | 600X  |
| 208    | 714205       |          |        | MINITUBO  | ) MULT    | -IPLO |
|        |              |          | Ο      |           | <         |       |

- Come mostrato in esempio l'app ci dà la possibilità di effettuare la ricerca di una parola chiave inserendola nella casella "Cerca nella descrizione".
- Come parla chiave possiamo utilizzare (come nell'esempio) sia una parte di parola che una parte di un codice.
- Inserire la quantità lavorata nell'apposita casella.
- Cliccando sulla voce "Ordina" ci porterà in cima tutte le voci che abbiamo già inserito.
- In questa pagina possiamo inserire tutte le voci relative alla tratta precedentemente inserita.
- Una volta inserite tutte le lavorazioni effettuate cliccare su "Salva", ciò ci porterà nella sezione "Gestione Tratte" e potremo inserire nuove tratte.

| ۲ |      |             |                                           |          |  |  |  |
|---|------|-------------|-------------------------------------------|----------|--|--|--|
| 4 | Cavo |             |                                           |          |  |  |  |
|   | Rif  | Codice      | Descrizione                               | Quantità |  |  |  |
|   | 194  | 721342      | MINICAVO TOL6M 24 2(12SM) TE              |          |  |  |  |
|   | 194  | 721343      | MINICAVO TOL6M 48 4(12SM) TE              |          |  |  |  |
|   | 194  | 721353      | MINICAVO TOL6M 96 4(24SM) TE              |          |  |  |  |
|   | 194  | 767777      | Minicavo TOL6M 48 4(12SM) T/E grigio      |          |  |  |  |
| ć | 194  | 767913      | Minicavo TOL6M 24 2(12SM) TE grigio       |          |  |  |  |
| J | 194  | 773342      | Minicavo TOL6M 24 2(12SM) TM grigio       |          |  |  |  |
|   | 194  | 773344      | Minicavo TOL6M 48 4(12SM) TM grigio       |          |  |  |  |
| 9 | 194  | 776781      | Minicavo TOL6M 12 1(12 SM) TM grigio      |          |  |  |  |
|   | 194  | 776783      | Minicavo TOL6M 12 1(12 SM) TE grigio      |          |  |  |  |
|   | 194  | 776784      | Minicavo TOL8M192 8(24SMBIA1-A2)TE grigio |          |  |  |  |
|   | 194  | CV72FO      | Cavo Fo72                                 |          |  |  |  |
|   | 194  | PI10        | Minicavo 60 Afumex                        |          |  |  |  |
|   | 194  | PI10-I61226 | Minicavo 192 Afumex                       |          |  |  |  |

#### TRASMISSIONE

Una volta terminato l'inserimento di tutte le tratte bisognerà:

- Cliccare su "Elenco", ci porterà nella foto in basso.
- Arrivati alla sezione "Elenco Report":
  - cliccando su "Rapportino 194 del 21/07/2021" ci riporterà nella sezione "Gestione Tratte" per eventuali modifiche.
  - Cliccando su "Trasmetti" il report risulterà completo e non più modificabile.

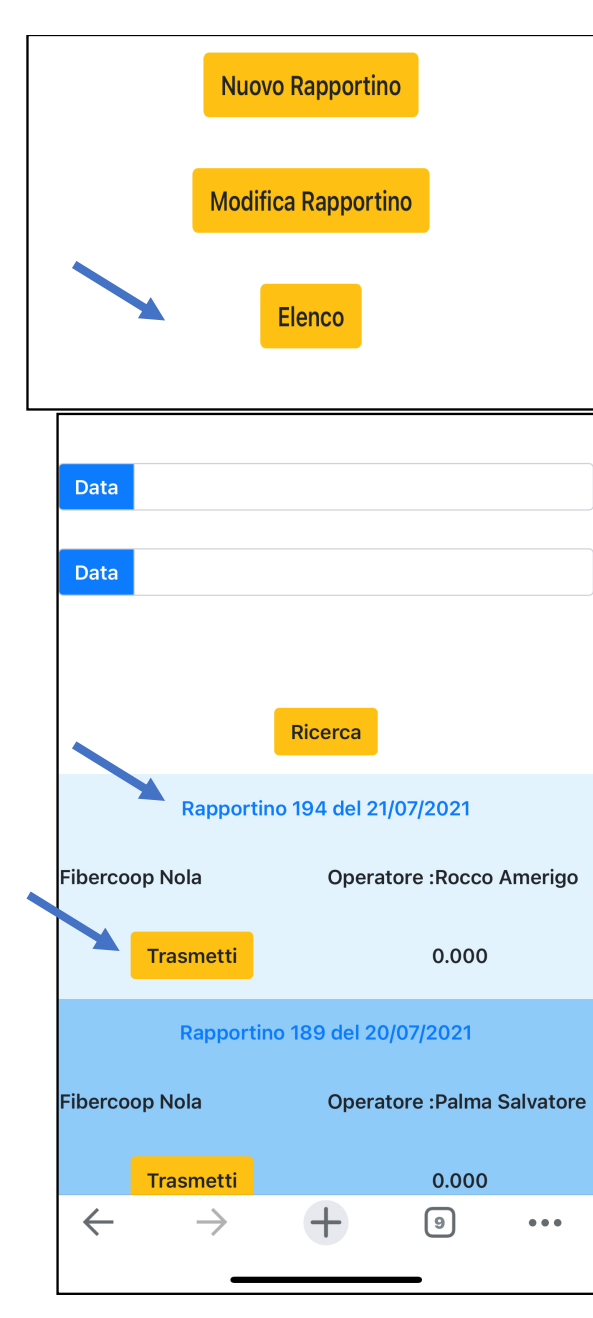